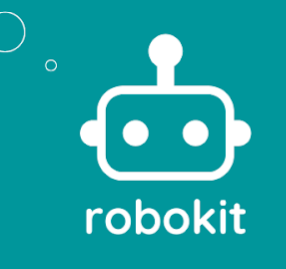

## Introdução

Para criar a conta é preciso entrar no site do MyIoT, https://www.myiot.space/, e clicar no botão "CRIAR CONTA" na parte superior do site indicado por um retângulo amarelo.

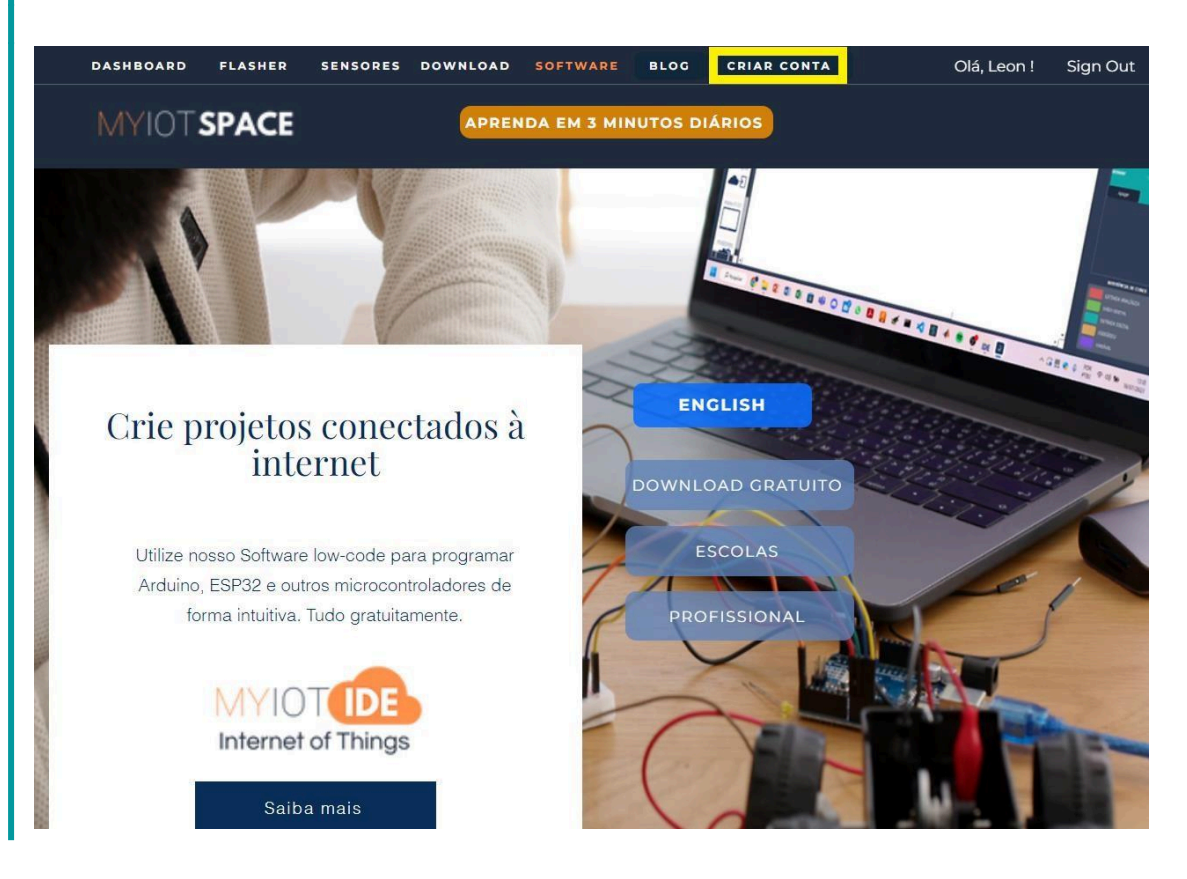

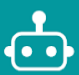

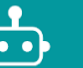

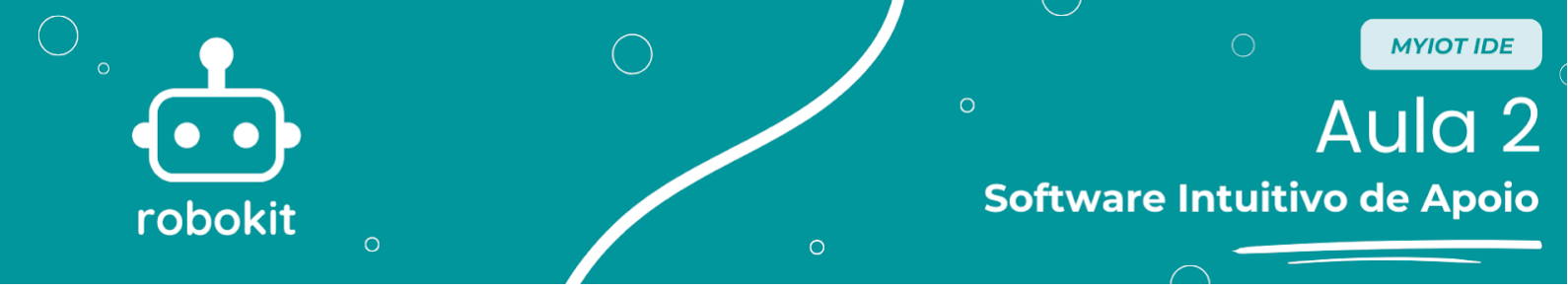

Depois de clicar abrirá uma aba para realizar seu cadastro onde é preciso colocar seu nome, senha, e-mail, instituição(opcional), número de celular e concordar com a política de uso do software. Com os dados preenchidos é só clicar em "Criar Conta" que a conta será criada e o usuário será redirecionado para outra página.

# Criar conta

Sua conta será útil em diversas situações, como realizar login no site, no programa, no dashboard e etc...

#### Selecione uma opção \*

- Usuário individual
- 🔘 Instituição de ensino
- O Usuário profissional (medições)

| Senha                                                                       |  |
|-----------------------------------------------------------------------------|--|
| Senha                                                                       |  |
| Email                                                                       |  |
| Instituição                                                                 |  |
| Número de celular (5511987654321)                                           |  |
| Formato PAISDDD123456789                                                    |  |
| Concordo com a <u>Política de uso do</u><br>software/ software usage policy |  |

Nome

Receber emails (juramos que poucos!)

Criar conta

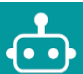

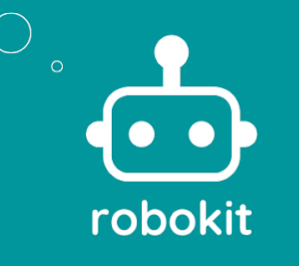

MYIOT IDE

Nesta página irá aparecer uma confirmação de criação de conta e uma verificação será mandada para o e-mail do usuário. Se o usuário desejar baixar o *software* terá uma opção de *download* nesta página, porém existe outra aula explicando como realizar o *download*. É importante ressaltar que o *download* do *software* não está disponível para o sistema operacional MacOs ou Linux, funcionando apenas no Windows.

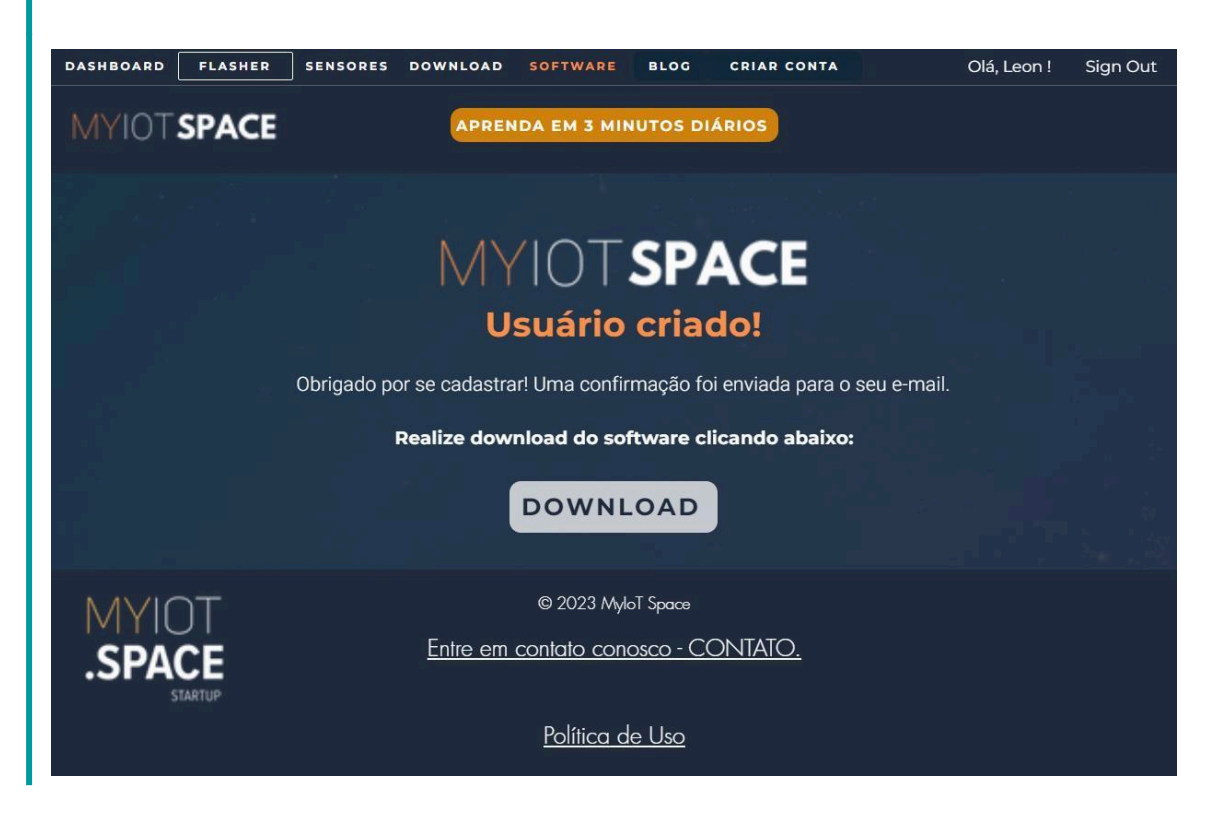

### Fazer Download do Software

Para criar a conta é preciso entrar no site do MyIoT, <u>https://www.myiot.space/</u>, e clicar no botão "DOWNLOAD" na parte superior do site indicado por um retângulo amarelo.

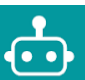

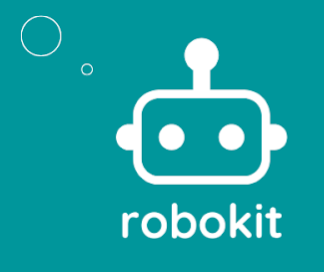

# Software Intuitivo de Apoio

MYIOT IDE

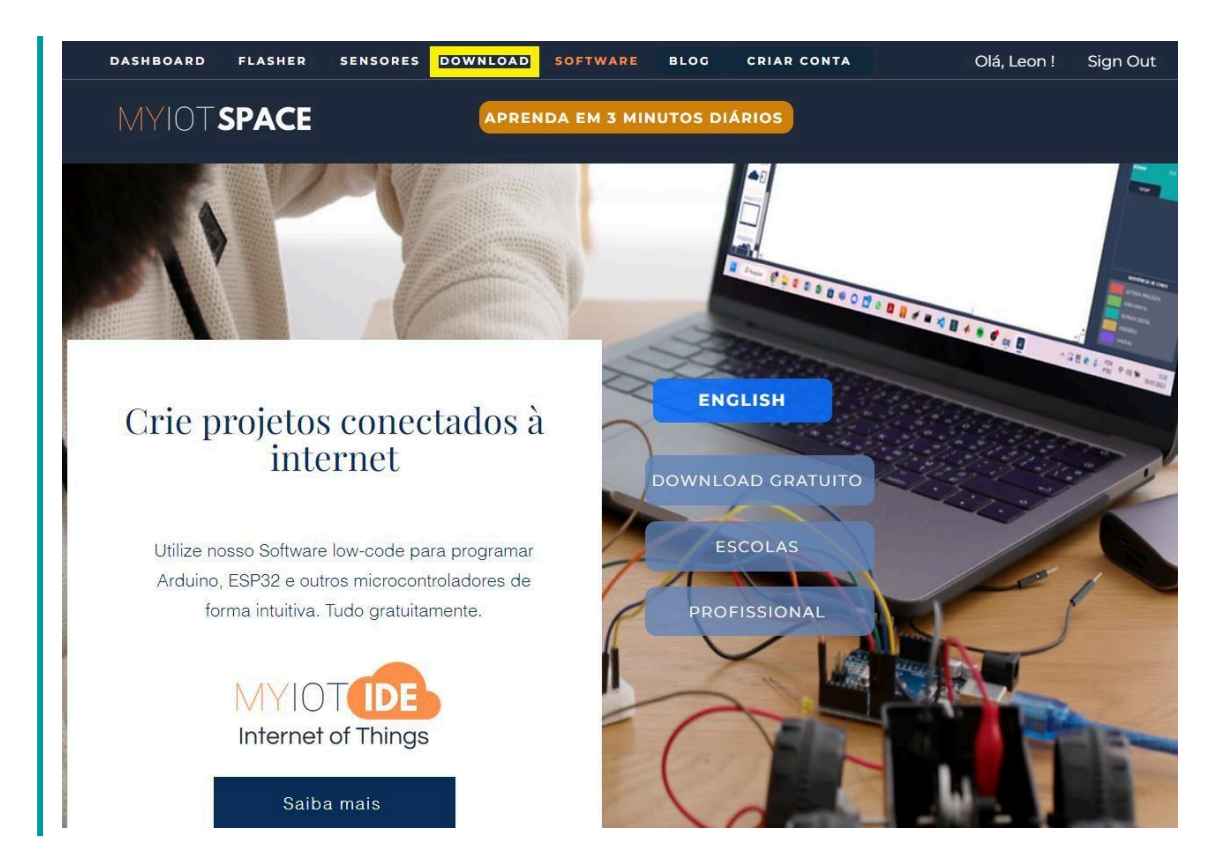

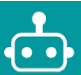

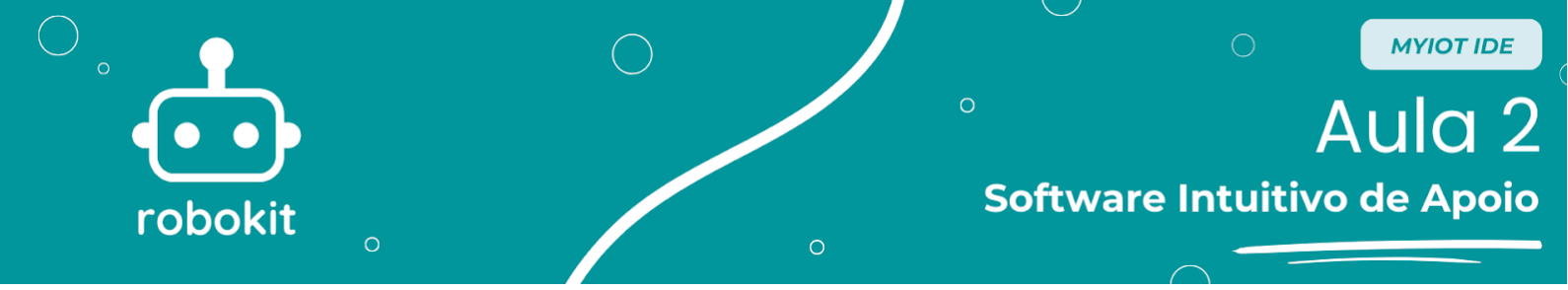

Quando o usuário entrar na página de *download* aparecerão duas opções, a primeira é um arquivo EXE que é só clicar nele a página de instalação abrirá, a segunda opção é um arquivo ZIP que é necessário extrair e abrir o arquivo "Start.exe".

| DASHBOARD | FLASHER | SENSORES | DOWNLOAD          | SOFTWARE                                                         | BLOG                                            | CRIAR CONTA                                | Olá, Leon ! | Sign Out |
|-----------|---------|----------|-------------------|------------------------------------------------------------------|-------------------------------------------------|--------------------------------------------|-------------|----------|
| MYIOTS    | PACE    |          | APREN             | NDA EM 3 MIN                                                     | NUTOS DI                                        | ÁRIOS                                      |             |          |
|           |         |          | Μ                 |                                                                  |                                                 |                                            |             |          |
|           |         |          | Versão EX<br>Inst | KE com instala<br>taller Version (<br>DOWNLOA<br>3.3 ZIP (sem ir | ador ( <b>reco</b><br><i>(recomme</i><br>AD ZIP | mendado) /<br>ended)<br>•<br>/ ZIP Version |             |          |
|           |         |          | Necessário        | extrair e abrir<br>open Sta                                      | "Start.exe'<br>art.exe                          | " / Extract and                            |             |          |

Para utilizar recursos do programa será necessário criar um usuário gratuitamente / It is necessary to create a free user account to use our tools.

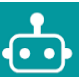

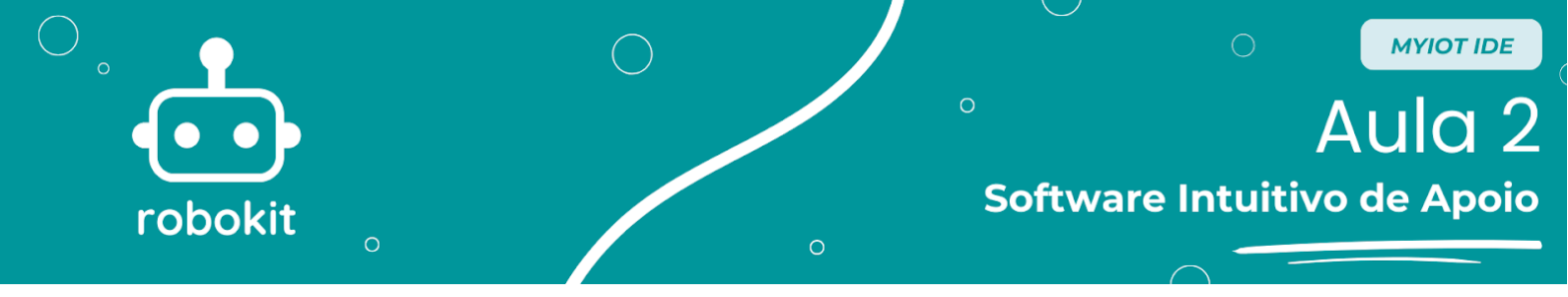

Quando clicar em *Download* aparecerá a pasta onde será feito o download do arquivo, se esta página não aparecer provavelmente ele estará salvo na pasta de downloads que vem como padrão do *Google Chrome*. Após isto é só esperar o download e clicar no arquivo.

| Salvar como                                                              |                                     |                     |      |         |     |       |          | × |
|--------------------------------------------------------------------------|-------------------------------------|---------------------|------|---------|-----|-------|----------|---|
| $\leftarrow \rightarrow \checkmark \uparrow \clubsuit$ Este              | e Computador 🔸 Downloads            |                     |      |         | ~ U |       |          |   |
| Organizar 👻 Nova pasta                                                   | a                                   |                     |      |         |     |       | E - 👔    | ? |
| ★ Acesso rápido ▲ Área de Trabi ★                                        | Nome > Anteriormente neste ano (13) | Data de modificação | Тіро | Tamanho |     |       |          |   |
| <ul> <li>Downloads *</li> <li>Documentos *</li> <li>Imagens *</li> </ul> | > Ha muito tempo (59)               |                     |      |         |     |       |          |   |
| ☐ Modelix ★<br>☐ Lucio ★<br>☐ Arduino ★                                  |                                     |                     |      |         |     |       |          |   |
| Projetos Leon Projetos suporte shield                                    |                                     |                     |      |         |     |       |          |   |
| tanque                                                                   |                                     |                     |      |         |     |       |          |   |
| Este Computador Área de Trabalho                                         |                                     |                     |      |         |     |       |          |   |
| <ul> <li>Documentos</li> <li>Downloads</li> <li>Imagons</li> </ul>       |                                     |                     |      |         |     |       |          |   |
| Músicas                                                                  |                                     |                     |      |         |     |       |          |   |
| Nome: MyloT                                                              | _IDE                                |                     |      |         |     |       |          |   |
| Tipo: Applic                                                             | ation                               |                     |      |         |     |       |          |   |
| ∧ Ocultar pastas                                                         |                                     |                     |      |         |     | Abrir | Cancelar |   |

Depois de abrir o arquivo, será aberta a janela do instalador do *MyloT* IDE, para começar a instalação, é só clicar no botão que começará a fazer a instalação do programa.

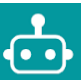

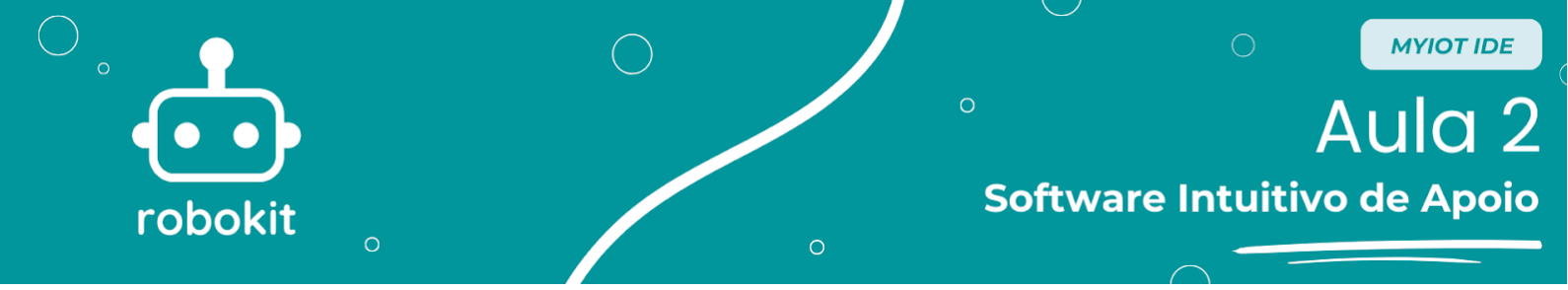

Quando estiver acabado a instalação será aberto o programa que já estará pronto para uso.

| IDE Login Pacote IoT               | <b>7</b> . | ٥ | × |
|------------------------------------|------------|---|---|
|                                    |            |   |   |
|                                    |            |   |   |
|                                    |            |   |   |
|                                    |            |   |   |
| EMAIL                              |            |   |   |
|                                    |            |   |   |
| Não pedir de novo/do not ask again |            |   |   |
|                                    |            |   |   |
|                                    |            |   |   |
|                                    |            |   |   |
|                                    |            |   |   |
|                                    |            |   |   |
|                                    |            |   |   |

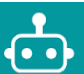